# Counterpart WeighVault<sup>®</sup> Installation Instructions

WeighVault allows users to add, edit and access IDs over Ethernet. WeighVault surpasses the Counterpart's on-board ID limitation and eliminates front-panel entry of ID parameters. It collects data as transactions occur, and provides detailed reports which can be exported to various file formats including Microsoft<sup>®</sup> Excel<sup>®</sup>, Microsoft<sup>®</sup> Word<sup>®</sup>, and PDF.

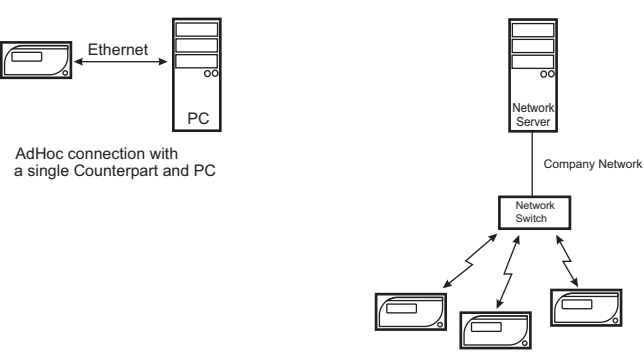

Infrastructure connection with multiple Counterparts

Figure 1. WeighVault Possible Connections

| Requirements            | Descriptions                                                                                                    |  |
|-------------------------|----------------------------------------------------------------------------------------------------|--|
| WeighVault Requirements | <ul> <li>Windows<sup>®</sup> 10 build 1607 or newer (64 bit only) or equivalent Windows Server OS</li> </ul>                                                         |  |
|                         | 2.0 GHz processor or faster                                                                                                    |  |
|                         | <ul> <li>250 MB drive space needed for install</li> </ul>                                                                                                    |  |
|                         | <ul> <li>8 GB ram or greater</li> </ul>                                                                                                    |  |
|                         | <ul> <li>Microsoft<sup>®</sup> SQL Server<sup>®</sup> 2019 (Express edition included)</li> </ul>                                                                     |  |
|                         | <ul> <li>A supported web browser (Google<sup>®</sup> Chrome<sup>®</sup>, Microsoft<sup>®</sup> Edge<sup>®</sup>, Mozilla<sup>®</sup> Firefox<sup>®</sup>)</li> </ul> |  |
|                         | TCP/IP connections to the indicator                                                                                                    |  |
| Network Requirements    | The PC running the WeighVault service must have a static IP address                                                                                                  |  |
|                         | <ul> <li>Known IP address and subnet of the host PC/network server</li> </ul>                                                                                        |  |
| Other Requirements      | Indicator must be connected to a PC via Ethernet                                                                                                    |  |
|                         | <ul> <li>Specific WeighVault settings must be configured in the indicator's menu</li> </ul>                                                                          |  |
| Ethernet Connection     | Onboard Ethernet TCP/IP Interface                                                                                                    |  |

Table 1. System Requirements

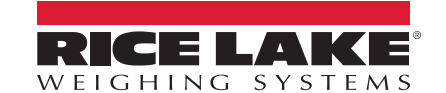

## 1. Installation

#### 1.1 Install WeighVault Computer Software

For WeighVault installation and configuration instructions, see WeighVault for Counterpart Technical Manual (PN 212862).

#### **1.2 Counterpart Onboard Ethernet Connection**

Perform the following to connect to the RJ45 port (J6) on the CPU Board:

WARNING: Before opening the unit, ensure the power cord is disconnected from the power outlet.

Use a wrist strap for grounding to protect components from electrostatic discharge (ESD) when working inside the enclosure.

- 1. Disconnect the Counterpart from its power source.
- 2. Remove four cover mounting bolts from indicator.

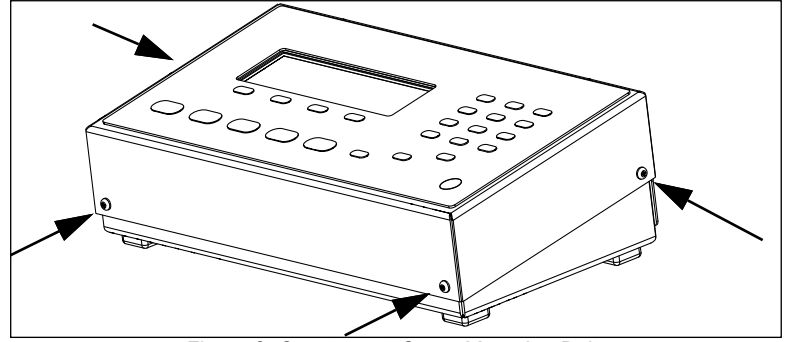

Figure 2. Counterpart Cover Mounting Bolts

- 3. Remove the cover from the indicator and place upside down on anti-static mat.
- 4. Carefully remove cutout from cover.
- 5. Insert grommet (included with Counterpart) into cutout.

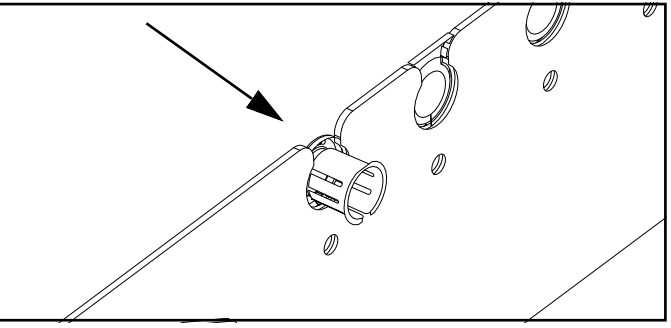

Figure 3. Counterpart Grommet Installation

- 6. Insert Ethernet cable into cover.
- 7. Connect Ethernet cable to CPU board RJ45 port (J6).
- 8. Connect free end of Ethernet cable to network device communicating with computer running WeighVault software (such as a router or switch) or computer running WeighVault software.
- 9. Reinstall cover with four bolts removed in step 2.
- 10. Hardware installation is complete.

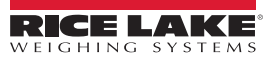

## 2. Configure Host Port Number and IP Address

Indicators communicate with the host PC through TCP Port 5466. In order for communication to occur, the indicator requires the IP address of the host PC. Therefore, the host requires a static (not dynamic) IP address.

If using a network server, request the network administrator provide the IP address of the server, and confirm the address is static. If using a PC, refer to the instructions supplied with Windows to help configure the computer with a static IP address.

IMPORTANT: If the host PC or Server contains a a firewall, it may be necessary to create an exception for TCP Port 5466.

## 3. Configure Counterpart Onboard Ethernet Network Communication

The integrated Ethernet port must be configured. Figure 4 displays the menu path for the ETHERNET menu.

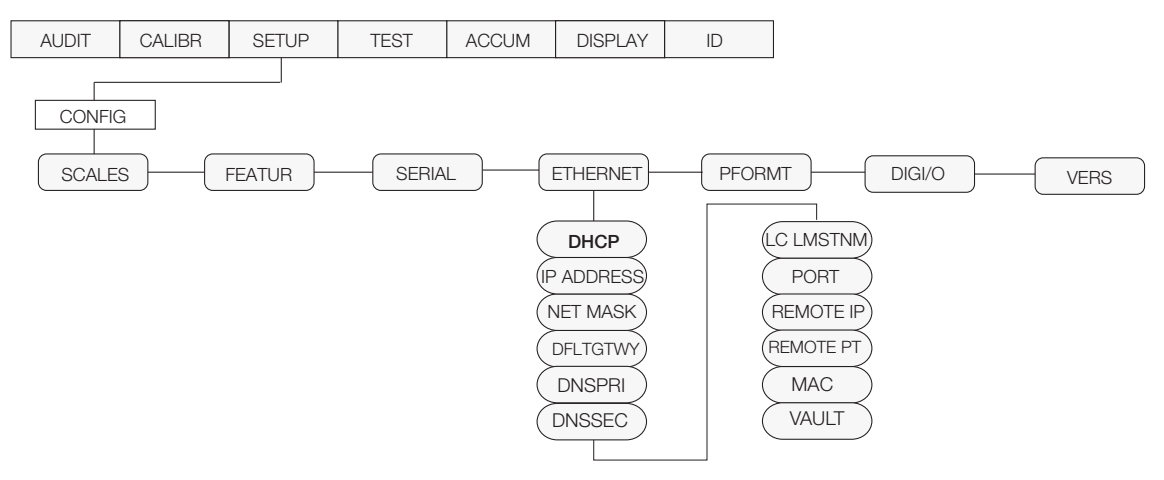

Figure 4. Counterpart ETHERNET Menu

NOTE: See Counterpart Technical Manual (PN 118677) for more information about parameter configuration.

To configure Counterpart parameters, perform the following:

1. With the Audit jumper in the OFF position, press **OD**. Menu opens.

Navigate to SETUP  $\rightarrow$  CONFIG  $\rightarrow$  SCALES  $\rightarrow$  ETHERNET.

3. Press  $(\downarrow)$ . DHCP displays.

2.

- 4. Press  $(\downarrow)$ . Current configuration displays.
- 5. Press  $(\rightarrow)$  until **OFF** is set.
- 6. Press TARE to accept the configuration and advance to the next parameter.
- 7. Repeat configuration for parameters listed in Table 2 on page 4.

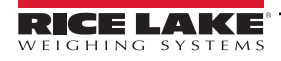

| Parameter  | Description                              | Configuration                                                              |
|------------|------------------------------------------|----------------------------------------------------------------------------|
| IP ADDRESS | Assigns an IP address to the Counterpart | Set to an available static IP address (consult with network administrator) |
| NET MASK   | Sets a subnet mask, if necessary         | 255.255.255.0 (consult with network administrator)                         |
| DFLTGTWY   | Sets the default gateway, if necessary   | Consult with network administrator                                         |
| DNSPRI     | Primary DNS, if necessary                | Consult with network administrator                                         |
| DNSSEC     | Secondary DNS, if necessary              | Consult with network administrator                                         |
| LC LMSTNM  | LCL name                                 | Consult with network administrator                                         |
| PORT       | Port number                              | Port 10001                                                                 |
| REMOTE IP  | Remote IP address                        | IP address of the server/computer running WeighVault                       |
| REMOTE PT  | Remote port                              | 5466                                                                       |
| MAC        | MAC address                              | A unique identifier assigned to the Ethernet (not changeable)              |
| VAULT      | Enable WeighVault                        | Set to ONBOARD to use the Ethernet connection.                             |

Table 2. ETHERNET Menu Parameters and Selections

8. Press to exit configuration.

### 4. Using WeighVault

The Counterpart WeighVault system should now be ready to use.

- 1. Start WeighVault and access the Data section to add an ID to the database. For WeighVault operation instructions, *WeighVault for Counterpart Technical Manual (PN 212862)*.
- 2. On the Counterpart, attempt to recall that ID by pressing the ID key, entering the ID number and pressing Enter.
- 3. The Counterpart scrolls a message stating it is loading the ID.
- 4. Depending on connection status the Counterpart will:
  - Display the message Loading ID from PC if connection is successful.
  - Display the message *No ID* or it loads the ID from local memory (if programmed). If unsuccessful, verify all settings in the Counterpart, option card, and host PC. Also verify if firewall blocking access to port 5466 of the host, and that all wiring is correct.

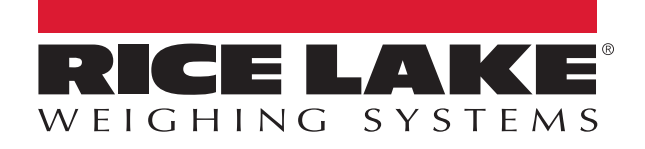

© Rice Lake Weighing Systems Content subject to change without notice.

230 W. Coleman St. • Rice Lake, WI 54868 • USA U.S. 800-472-6703 • Canada/Mexico 800-321-6703 • International 715-234-9171 • Europe +31 (0)26 472 1319